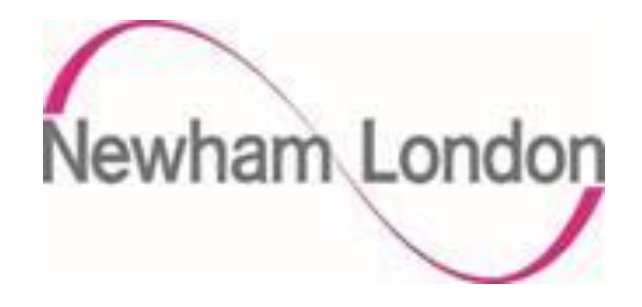

# London Borough of Newham Guide for Entering Bank Details On the Portal

The purpose of this guide is to provide suppliers with details in how they register as a supplier on the Councils supplier portal.

The process is in 2 parts, the initial registration as a Prospective Supplier and if agreed by the Council the supplier being promoted to Spend Authorised.

As a prospective supplier, suppliers are able to view and respond to tender opportunities but cannot receive purchase orders or be paid by the Council. To receive purchase orders or be paid as a supplier they need to be promoted to Spend Authorised. The process of promoting a supplier to Spend Authorised can depend on a number of factors but typically these are:

- a supplier successfully being awarded a contract
- the Council selecting to do business with a supplier, typically for low value purchase orders

To register as a prospective supplier there are 7 steps as shown below in part 1 of this guide. Please ensure you complete each section, failure to do so may delay the process of supplier registration process.

If the Council requires the supplier to be promoted to spend authorised, the Council will initiate this process and email the supplier confirmation of this being actioned, to complete the supplier registration please complete the steps in part 2 of this guide.

if you have any questions regarding the process please contact <u>fusion.sourcing@onesource.co.uk.</u>

## Stage 2 Complete the Supplier Registration

After the Council has initiated the supplier being promoted to spend authorised the supplier will receive an email notifying them of the change and requesting that they update their account.

Please follow these steps to provide your bank account details and submit them to the Council.

#### <u>Step 1</u>

Click on the manage profile icon below

| Supplier Portal  Bardo Delas  ColorNamber                                                                                                    |   |
|----------------------------------------------------------------------------------------------------|---|
| Taska                                                                                                    |   |
| Prior Provide Attention Devent & Chainer Transaction Devent                                                                                                    | 0 |
| Margar Odors     Agreements     Agreements     Monage Agreements     Monage Agreeme |   |
| Guatifications Supplier News                                                                                                    |   |
| Using Colemans     Vere California     Company Profile     Company Profile                                                                                                    |   |

## <u>Step 2</u>

Click on the payments icon as show below

| Company Profile<br>O These are profile pranjees traction not submitted. You must eat the transpee to continue.<br>Lest Change Respond. 102000 | Research of By Crace Restar                                           | Debele Change Request Edit By |
|----------------------------------------------------------------------------------------------------|-----------------------------------------------------------------------|-------------------------------|
| There are profile pharges that are not automated. You must exit the changes to continue.     Lawt Owinger Respirat. 172009                    | Researched Re. Crist Rockel                                           |                               |
| Request Status - Out                                                                                                    | Request Date: 11/11/20                                                | Change Description            |
| Organization Details Tax Identifies: Addresses: Contacts Education: Business Cassifications: Products and Denices<br>of General               |                                                                       |                               |
| Company Bourisis Umbel<br>Supplier Namber 1910500<br>Supplier Type                                                                            | Tex Organization Type Individual<br>Bishes Active<br>Attachments Norm |                               |
| # Identification<br>0-0-8-8 Number 3494801<br>Customer Number                                                                                 | National Insurance Number<br>Corporate Web Ste                        |                               |
| # Corporate Profile                                                                                                    | Table Francisco Tab                                                   |                               |
| ver e secondat<br>Minico Baleront                                                                                                    | Chief Executive Name Principal Title                                  |                               |
| Ver leorgenet                                                                                                    | re sugar hanne                                                        |                               |
| Connected south Francisco Revenues<br>Produces of European Commung<br>Fiscal That Eind Milliotte                                              |                                                                       |                               |

## <u>Step 3</u>

Click edit and then bank accounts.

| Company Profile                                                                                                    |  |                    |          | Delete Change Req          | uest Edit Done            |
|----------------------------------------------------------------------------------------------------|--|--------------------|----------|----------------------------|---------------------------|
| There are profile changes that are not submitted. You must edit the changes to continue.     Last Change Request 172003     Request Status Draft Request Date 11/1120          |  | Change Description |          |                            |                           |
| Organization Details Tax Identifiers Addresses Contacts Payments Business Classifications Products and Services Payment Methods Bank Accounts Mere & Contacts Methods and Mere |  |                    |          |                            |                           |
| Primary Area Number No data to daplay. Column 1 (Midden 7 2                                                                                                    |  | IBAN               | Currency | From<br>Assignment<br>Date | Assignment<br>Inactive On |
|                                                                                                    |  |                    |          |                            |                           |

#### <u>Step 4</u>

Click on the + icon.

| Newham London                                                                                                   |                       | ŵ              | *      | P (2           | RC ~           |
|----------------------------------------------------------------------------------------------------|-----------------------|----------------|--------|----------------|----------------|
| Edit Profile Change Request: 172003                                                                             | Delete Change Request | Review Changes | Save   | Save and Close | <u>C</u> ancel |
| Change Description                                                                                              |                       |                |        |                |                |
| Organization Details Tax Identifiers Addresses Contacts Payments Business Classifications Products and Services |                       |                |        |                |                |
| Payment Methods Bank Accounts                                                                                   |                       |                |        |                |                |
| Actions 🔻 View 🔻 Format 👻 🚼 👘 🔭 🐘 🦷 Freeze 📣 Wrap                                                               |                       |                |        |                |                |
| Primary Account Number                                                                                          | IBAN                  | Currency       | Bank N | ame            |                |
| No data to display.<br>Columna Silidan 8                                                                        |                       |                |        |                |                |
|                                                                                                    |                       |                |        |                |                |
|                                                                                                    |                       |                |        |                |                |
|                                                                                                    |                       |                |        |                |                |

## <u>Step 5</u>

This screen will open as a pop up, provide the information requested using the dropdown options as available, when completed click ok

| Luit Fiolile Change Requ             | est. 172003            |                             |              | Delete Unange Request Review Unang | es Save Save and Close Cancel |
|--------------------------------------|------------------------|-----------------------------|--------------|------------------------------------|-------------------------------|
|                                      | Change Description     |                             |              |                                    |                               |
| Organization Details Tax Identifiers | Create Bank Account    | mber is marked as required. |              |                                    | <b>-</b>                      |
| Payment Methods Bank Accounts        | * Country              | •                           | From Date    | 11/11/20                           |                               |
| Actions  View  Format                | Account Number         |                             | IBAN         | dd/mm/yy Bo                        |                               |
| Primary Account Nu                   | Bank Name              | v<br>v                      | Currency     | •                                  | Bank Name                     |
| Columns Hidden 8                     | Allow inter            | national payments           |              |                                    |                               |
|                                      | Additional Information |                             |              |                                    |                               |
|                                      | * Account Name         |                             | Check Digits |                                    |                               |
|                                      | Alternate Account Name |                             | Account Type | *                                  |                               |
|                                      | Account Suffix         |                             | Description  |                                    |                               |
|                                      |                        |                             |              | Create Another                     | ancel                         |
|                                      |                        |                             |              |                                    |                               |

#### <u>Step 6</u>

To ensure this information is saved click saved as shown below.

| Edit Profile Change Request: 173002                             |                                                   | Delete Change Request Ret | view Changes | Save Save and Close Cancel     |
|-----------------------------------------------------------------|---------------------------------------------------|---------------------------|--------------|--------------------------------|
| Chang                                                           | ige Description                                   |                           |              |                                |
| Organization Details Tax Identifiers Addresses Contacts Payment | ts Business Classifications Products and Services |                           |              |                                |
| Payment Methods Bank Accounts                                   |                                                   |                           |              |                                |
| Actions 🔻 View 🔻 Format 👻 🕂 X 🖉 🔅 Free                          | eze 🚽 Wrap                                        |                           |              |                                |
| Primary Account Number                                          |                                                   | IBAN                      | Currency     | Bank Name                      |
| 2 123123                                                        |                                                   |                           |              | 1st Class Credit Union Limited |
| Columns Hidden 8                                                |                                                   |                           |              |                                |

## <u>Step 7</u>

The Council requires suppliers to provide verification of their bank account details, click on Organisation Details and in the attachments add a letter headed page as a PDF confirming the details of your back account and have this signed by a Director/owner of the supplier.

When you have attached the document click review changes as shown below.

| Edit Profile Change Request: 1730              | 002                                                     | Delete Change Request Review Changes Save and Close Cancel |
|------------------------------------------------|---------------------------------------------------------|------------------------------------------------------------|
|                                                |                                                         | Last Saved 22/11/20 20:43                                  |
|                                                | Change Description                                      |                                                            |
| Organization Details Tax Identifiers Addresses | Contacts Payments Business Classifications Products and | Services                                                   |
| ∡ General                                      |                                                         |                                                            |
| Supplier Name Sportal                          | ble Limited                                             | Tax Organization Type Individual                           |
| Supplier Number 910530                         | 0                                                       | Status Active                                              |
| Supplier Type                                  | ~                                                       | Attachments None                                           |
| Identification                                 |                                                         |                                                            |
| D-U-N-S Number 343425                          | 5673                                                    | National Insurance Number                                  |
| Customer Number                                |                                                         | Corporate Web Site                                         |
| SIC                                            |                                                         |                                                            |

## <u>Step 8</u>

If you are happy with the information provided and have attached the letter headed confirmation click submit as shown below

| Review Changes                  |    |      |                 | Edit Submit <u>C</u> ance | el  |
|---------------------------------|----|------|-----------------|---------------------------|-----|
| Change Description              |    |      |                 |                           |     |
|                                 | 11 |      |                 |                           |     |
| A Bank Accounts                 |    |      |                 |                           |     |
| View 🔻 Format 👻 🔢 Freeze 🚽 Wrap |    |      |                 |                           |     |
| Primary Account Number          |    | IBAN | Currency Bank N | ame Detai                 | ls. |
| + O 123123                      |    |      | 1st Class       | Credit Union Limited      |     |
| Columns Hidden 8                |    |      |                 |                           |     |

The information provided will now be checked by the Council and as appropriate you will be promoted to Spend Authorised.